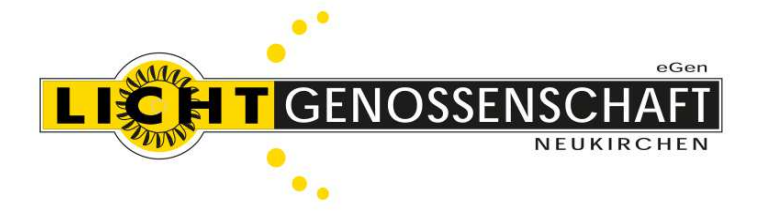

Lichtgenossenschaft Neukirchen eGen A-5741 Neukirchen am Großvenediger Kreuzschiedstraße 217

Telefon 06565 / 6293-0 // Fax 06565 / 6293-88 Mobiltelefon 0664 / 916 16 15 UID: ATU 34012902 E-Mail: <u>info@lichtgenossenschaft.at</u> Web: <u>www.lichtgenossenschaft.at</u>

Neukirchen, Februar 2023

Österreichische Post AG Info.Mail Werbung Entgelt bezahlt

Herrn/Frau Max Mustermann Musterstraße 123 1234 Musterort

## Aktivierung Ihres persönlichen Webportals

Durch die Inbetriebnahme Ihres Smart Meters können Sie nun Ihre Energiedaten online unter der Webadresse lichtgenossenschaft.verbrauch.at einsehen.

In diesem Schreiben übermitteln wir Ihnen Ihre Vertragspartner-ID und Ihren Einmaltoken, welche für die Aktivierung benötigt werden. Auf der zweiten Seite befindet sich eine detaillierte Anleitung für die Registrierung.

Bitte folgen Sie der Anleitung Schritt für Schritt.

- Vertragspartner-ID: xxx
- Einmaltoken: xxx

Bei Fragen wenden Sie sich bitte an das Team der Lichtgenossenschaft Neukirchen.

Mit freundlichen Grüßen

Ihre Lichtgenossenschaft Neukirchen

## Anleitung zur Aktivierung Ihres Webportals

 Öffnen Sie im Browser (Google Chrome empfohlen) die Adresse lichtgenossenschaft.verbrauch.at und klicken Sie links unten auf <u>"Noch kein Konto?</u> <u>Registrieren Sie sich hier..."</u>

| egen<br>LICHTGENOSSENSCHAFT<br>NEUKIRCHEN                                                                                                    |         |
|----------------------------------------------------------------------------------------------------|---------|
| Neues Benutzerkonto erstellen                                                                                                    |         |
|                                                                                                    |         |
| E-Mail Adresse                                                                                                    |         |
| Vorname                                                                                                    |         |
| Nachname                                                                                                    |         |
| Passwort<br>(mind.: 12 Zeichen, 1 Kleinbuchstabe, 1 Großbuchstabe, 1 Sonderzeichen und eine Zahl)                                                                                                    |         |
| Passwort wiederholen                                                                                                    |         |
| Mit Ihrer Anmeldung erklären Sie sich mit unseren Nutzungsbedingungen einverstanden. Bitte Iesen Sie unsere Datenschutzerklärung und Cookie Richtlinien.                                                |         |
| Registrieren                                                                                                    |         |
| Bereits ein Konto? Hier anmelden Passwort vergessen? Setzen Sie hier ein Neues                                                                                                    |         |
| Lichtgenossenschaft Neukirchen eGen   Kreuzschiedstraße 217   5741 Neukirchen am Großvenediger<br>Telefon: <u>06565 6293-0</u>   Fax: <u>06565 6293-88</u>   E-Mail: <u>info@lichtgenossenschaft.at</u> |         |
| Nutzungsbedingungen Cookie-Richtlinie Impressum/Datenschutz 2021   1.0.77                                                                                                    | 68.1019 |

- 2. Geben Sie Ihre persönlichen Daten
  - a. E-Mail Adresse
  - b. Vorname
  - c. Nachname

in den entsprechenden Feldern ein.

- 3. Wählen Sie ein Passwort welches mindestens
  - a. 12 Zeichen
  - b. 1 Kleinbuchstaben
  - c. 1 Großbuchstaben
  - d. 1 Sonderzeichen
  - e. 1 Zahl

enthält.

- 4. Geben Sie dieses im Feld
  - a. Passwort
  - b. Passwort wiederholen

- 5. Klicken Sie auf den Button "Registrieren".
- 6. Kurze Zeit später erhalten Sie auf die ausgewählte E-Mail-Adresse eine Bestätigungs-E-Mail.
- 7. Folgen Sie den Anweisungen in der E-Mail.
- 8. Klicken Sie auf der sich daraufhin geöffneten Willkommensseite auf den Button "Jetzt anmelden".

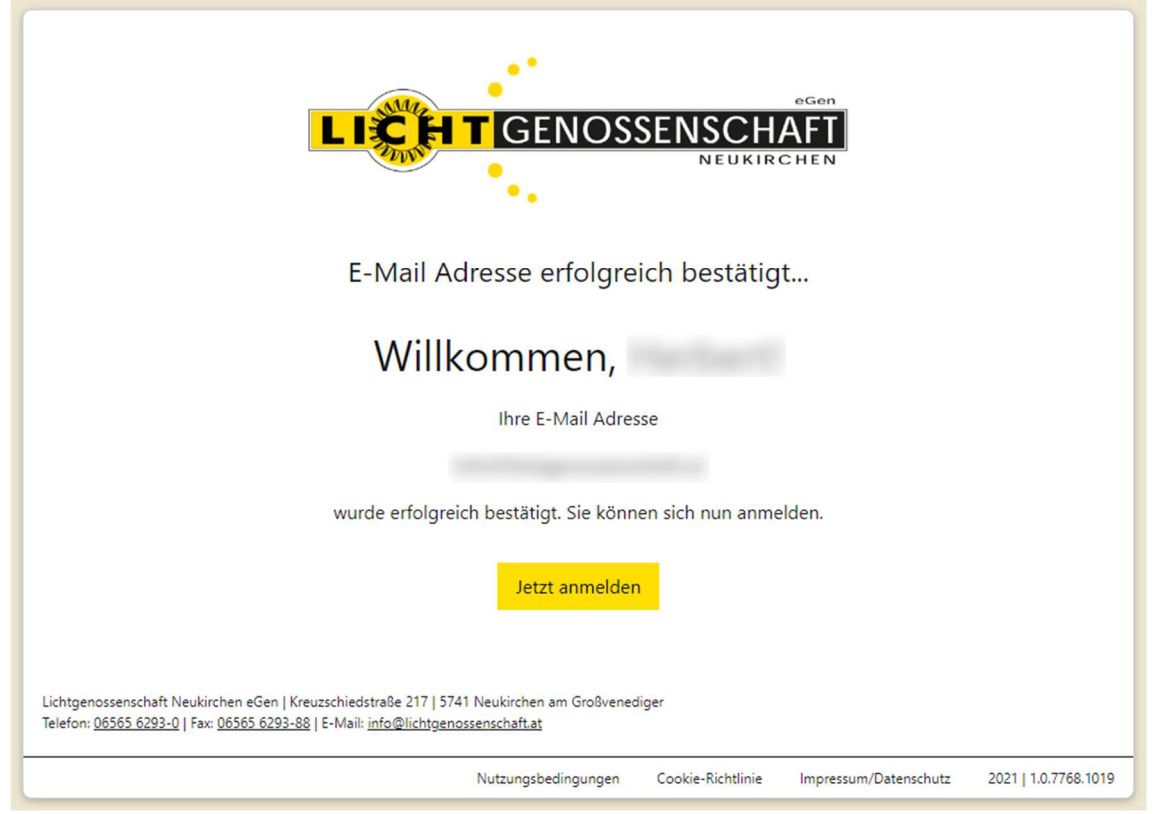

9. Melden Sie sich nun mit Ihrer E-Mail Adresse und Ihrem gewählten Passwort an und klicken in Ihrem persönlichen Webportal nun auf "Meine Verbräuche".

| Desktop PC                                                              |                    | Mobil                |                               |                            |                    |
|-------------------------------------------------------------------------|--------------------|----------------------|-------------------------------|----------------------------|--------------------|
|                                                                         |                    |                      | ☆ enschaft.verbrauch.at + ™ : |                            |                    |
| Kundenportal Lichtgenossenschaft                                        | ≁ Meine Verbräuche | L Mein Benutzerkonto | Ə Abmelden                    |                            |                    |
| Mein Benutzerkonto                                                      |                    |                      |                               |                            | NEUKIRCHEN         |
|                                                                         |                    | Ja E-h               | lail ändern                   | Kundenportal Lichtgenosser | ×                  |
| E-Mail Adresse                                                          |                    |                      |                               |                            | Meine Verbräuche   |
|                                                                         |                    | Na Na                | ne ändern                     | Mein Benutzerko            | Mein Benutzerkonto |
| Name                                                                    |                    |                      |                               |                            | Abmelden           |
|                                                                         |                    | Pass                 | vort ändern                   | lectrie (Schigercoversch   | E-Mail             |
| Passwort                                                                |                    |                      |                               | E-Mail Adresse             | ändern             |
| Zwei-Faktor-Authentifizierung (2FA)                                     |                    |                      |                               |                            |                    |
| Status: Deaktiviert                                                     |                    | a 2FA                | aktivieren                    | Herbert Lechner            | Name               |
| Authentifizierungs-App (z.B.: Google Authenticator, Microsoft Authentic | ator,)             | + App K              | ey hinzufügen                 | Name                       | ändern             |

10. Hier müssen Sie nun Ihre "Kunden-/Lieferantennummer", "Vertragspartner-ID" und Ihren "Einmaltoken" eingeben.

a. Kunden-/Lieferantennummer finden Sie auf Ihrer Jahresabrechnung.

| Herr<br>Max Mustermann<br>Musterweg 100            | Ansprechpartner:<br>Ihre Kundennumn<br>Zahlungsreferenz | Herbert Leehner<br>1 29999<br>1 John March 1992<br>1 John March 1992<br>1 John |
|----------------------------------------------------|---------------------------------------------------------|----------------------------------------------------------------------------------------------------|
| 57/1 Neukirchen am Großvenediger                   |                                                         |                                                                                                    |
|                                                    | UID Lieferant:<br>Zeitraum:<br>Verbrauch                | ATU34012902<br>01.05.2021 bis 30.04.2022<br>3.500 kWh                                                                                                    |
|                                                    |                                                         | Neukirchen, am 01.05.2022                                                                                                    |
| Stromabrechnung (E+N) SRG22/0                      | 078 - Schlussrechnung                                   | Seite 1                                                                                                    |
| Anlage: 29999, Wohnhaus , 5741 Neukirchen am Großy | venediger, Musterweg 100                                |                                                                                                    |
| Anlage: 29999, Wohnhaus , 5741 Neukirchen am Großv | /enediger, Musterweg 100                                |                                                                                                    |
| Anlage: 29999, Wohnhaus , 5741 Neukirchen am Großາ | /enediger, Musterweg 100                                |                                                                                                    |
| Anlage: 29999, Wohnhaus , 5741 Neukirchen am Großv | /enediger, Musterweg 100                                |                                                                                                    |
| Anlage: 29999, Wohnhaus , 5741 Neukirchen am Groß  | venediger, Musterweg 100                                | 203114                                                                                                    |
| Anlage: 29999, Wohnhaus , 5741 Neukirchen am Großv | venediger, Musterweg 100                                | 20130 10A<br>20730 10A                                                                                                    |

b. Vertragspartner-ID und Einmaltoken auf Seite 1 dieses Briefes.

| Kunden-/Lieferantennummer |  |  |
|---------------------------|--|--|
| Vertragspartner-ID        |  |  |
| Einmaltoken               |  |  |
| Senden                    |  |  |
|                           |  |  |

11. Nach klicken auf den Button "Senden" können Sie unter "Meine Verbräuche" Ihre persönlichen Verbräuche sehen. Wenn Sie mehrere Zähler haben, können Sie mit dem Dropdown zwischen diesen hin und her wechseln.

| Kundenportal Lichtgenossenschaft |                       | ✓ Meine Verbräuche       | F Energiespartipp | s 🗸 🗸                    |
|----------------------------------|-----------------------|--------------------------|-------------------|--------------------------|
|                                  |                       | Di                       | agramm            | Zeitvergleich Export CSV |
|                                  | Diagramm              |                          | Zeitraum          |                          |
| Platz 3                          | Jahr Monat            | Woche Tag                | Heute <           | Jun 2023 >               |
|                                  |                       |                          |                   |                          |
| Überschuss                       |                       |                          |                   | 164)                     |
| 0.01                             |                       |                          |                   |                          |
| 5                                |                       |                          |                   |                          |
| . 20                             |                       |                          |                   |                          |
| -0.005                           |                       |                          |                   |                          |
| 01 02 03 04 05 06 07 08 09       | <b>10 11</b> 12 13 14 | 15 16 <b>17 18</b> 19 20 | 21 22 23 24 25    | 26 27 28 29 30           |
|                                  |                       | Juni 2023                |                   |                          |

Für weitere Fragen steht Ihnen das Team der Lichtgenossenschaft gerne zur Verfügung.